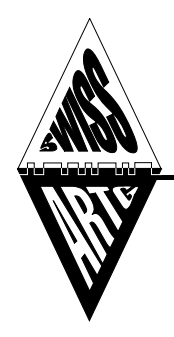

# SWISS-ARTG

### Swiss Amateur Radio Teleprinter Group

# **HAMNET Link-Device Konfiguration**

# mit MikroTik Produkten

Erstellt: 02.09.2021 HB9PAE

Ergänzt: 31.08.2022 HB9CJD

# Vorbereitung

#### **Erforderliche Hardware**

- 2 Stk. Wireless Systeme (z. B. QRT 5, RB912UAG-5HPnD, RB922UAGS-5HPacD, etc.)
- 2 Stk. PoE-Adapter
- 4 Stk. Ethernetkabel
- PC mit Ethernet-Schnittstelle
- MikroTik-Software Winbox (<u>https://mikrotik.com/download</u>)
- Neueste Firmware RouterOS (<u>https://mikrotik.com/download</u>) \*

(\*) Upgrade von RouterOS v6 auf RouterOS v7 ist für Standort-Router nicht empfehlenswert, da die Kofiguration der BGP-Einträge nicht korrekt übernommen werden. Für Link-Devices empfiehlt sich auf RouterOS v7 aufzurüsten, da diese keine BGP-Informationen haben, sondern als reine Bridges konfiguriert sind.

#### **Erforderliche Informationen**

- HAMNET-Link Frequenz, die vom USKA Frequenzkoordinator zugeteilt wird und vom BAKOM bewilligt ist.
- IP-Adressen, die vom HAMNET-IP-Koordinator zugeteilt werden Link-Subnetz (44.142.xxx.xxx/29)
- Weitere Konfigurations-Angaben: Rufzeichen, Standortangaben, etc.

| Bezeichnung                 | Beispiel         | Meine Werte |
|-----------------------------|------------------|-------------|
| Username / Passwort         | admin / geheim   |             |
| IP Subnetz / Netmask (CIDR) | 44.142.255.88/29 |             |
| Device IP Adresse           | 44.142.255.93    |             |
| Gateway- und Router-Adresse | 44.142.255.94    |             |
| WiFi-Rolle                  | Station bridge   |             |
| SSDI                        | НВ9АК14-НВ9Т     |             |
| QRG                         | 5795 MHz         |             |
| Bandbreite                  | 20 MHz           |             |

#### Informationen:

HAMNET-Link-Device\_MikroTik\_Konfiguration\_2022-08-31

# **HAMNET Link-Verbindung**

- Jeder Standort hat ein eigenes Site-Subnetz
- Jede Link-Verbindung hat sein eigenes Transport-Subnetz
  - (z.B. 44.142.255.0) o Network: 44.142.255.0/29 o Netmask: 255.255.255.248 = 29 o HostMin: 44.142.255.1 44.142.255.6 o HostMax: o Hosts/Net: 6 nutzbare Adressen Die IP-Adressen werden wie folgt vergeben: ○ IP1] (44.142.255.1) **Router Standort HB9AA** ○ IP2] (44.142.255.2) Link-Device Standort HB9AA
    - o IP3] (44.142.255.3) nicht benutzt
      o IP3] (44.142.255.4) nicht benutzt
      o IP5] (44.142.255.5) Link-Device Standort HB9BB
      o IP6] (44.142.255.6) Router Standort HB9BB
- Standort HB9AA Standort HB9BB Nachbar X Nachbar Y Router HB9AA Router HB9BB IP-Adresse Transportnetz: 44.142.255.0 / 29 44.142.255.1/29 44.142.255.6 /29 HAMNET-Link Link-Device Link-Device IP: 44.142.255.2 / 29 IP: 44.142.255.5 / 29 Site Netzwerk Site Netzwerk Site IP: 44.142.222.0 / 24 Site IP: 44.142.111.0 / 24 - Jeder Standort hat ein eigenes Site-Netzwerk - Die Linkverbindung erfolgt über ein Transport-Subnetz (/29) mit 6 IP-Adressen. IP[3] und IP[4] bleiben unbenutzt. - Der Austausch der Routing-Informationen erfolgt über BGP

# **MikroTik Link-Device mit PC verbinden**

- Link-Device mit PC oder lokalem Netzwerk verbinden
- Verbinde das Link Device mit dem PC mit einem Ethernet-Kabel
- Browser (Chrome, Firefox) oder einfacher mit dem Programm WinBox von Mikrotik
- Verbinde über IP Adresse oder MAC Adresse (nur mit WinBox)
- Default User: admin, Password: kein Passwort

#### Mit WinBox:

- Neighbors suchen:
- Neighbors > Refresh
- Doppelclick auf MAC-Adresse
- Connect klicken

| Romon Agent           | Add/Set     | ;         | Connect To | RoMC | N Connect |     |                           |                |
|-----------------------|-------------|-----------|------------|------|-----------|-----|---------------------------|----------------|
| Group:                |             |           |            |      | Ŧ         |     |                           |                |
| Note:                 | MikroTik    |           |            |      |           |     |                           |                |
| Password:<br>Session: | <own></own> |           |            |      | ▼ Browse  |     | )pen In Nei<br>Auto Recon | w Winc<br>nect |
| Login:                | admin       |           |            |      |           | ✓ A | Autosave S                | ession         |
| Connect To:           | DC:2C:6E    | :FE:4D:EA |            |      |           | ✓ K | leep Passi                | word           |

### Vorbereiten

#### 1. Firmware aktualisieren

- a. Neueste Firmware suchen auf https://mikrotik.com/download
- b. MikroTik Architektur (PPC, SMIPS, MIPS-LE and TILE) wählen und herunterladen. Die jeweilige Architektur zeigt WinBox in der obersten Statuszeile
- c. «Files» anklicken, es öffnet sich «File List» und die heruntergeladene Firmware-File mit der Maus in das Fenster ziehen.
- d. System > Reboot > yes: Device wird neu gestartet
- e. System > RouterBOARD > Upgrade > yes: es folgt die Aufforderung zum Reboot
- f. System > Reboot > yes: Device wird neu gestartet

| Safe Mode                    | Session: DC:2C.6E.FE.4F.40 |                            |         |                      |                    |                         |                      |                            | 0507                          |      |
|------------------------------|----------------------------|----------------------------|---------|----------------------|--------------------|-------------------------|----------------------|----------------------------|-------------------------------|------|
| Quick Set                    |                            |                            |         |                      | Sadmin@DC:2C:6E:   | FE:4F:40 (RouterOS) - W | inBox (64bit) v7.4.1 | on RB912UAG-5HPnD (r       | mipsbe)                       | - 0  |
| CAPSMAN                      |                            |                            |         |                      | Session Settings D | ashboard                |                      |                            |                               |      |
| Interfaces                   |                            |                            |         |                      | Safe Mode          | Session DC:2C:6E:FE     | IF:40                |                            |                               |      |
| Wireless                     |                            |                            |         |                      | 2 Quick Set        |                         |                      |                            |                               |      |
| Bridge                       | -                          |                            |         |                      | + CAPsMAN          |                         |                      |                            |                               |      |
| PPP                          | File List                  |                            |         |                      | ⊕ Wreless          |                         |                      |                            |                               |      |
| Switch                       | File Cloud Backup          |                            |         |                      | WireGuard          |                         |                      |                            |                               |      |
| Mesh                         | B R Back                   | n Restore Linkad           |         | Envi                 | Bridge             | File Lat                |                      |                            |                               |      |
| IP                           | Els Name                   |                            | 0.00    | Diration Time        | Sadrh              | File Cloud Backup       |                      |                            |                               |      |
| MPLS                         | volteros 7.4.1 mipsbe.npk  | package                    | 11.4 MB | Aug/30/2022 11.02.42 | Mesh               | - 7 8 6                 | Backup Restore       | Upload_                    |                               | Find |
| Routing                      |                            |                            |         |                      | 1 9 t              | File Name               | RouterBOARD          |                            |                               | •    |
| System 1                     |                            |                            |         |                      | O MPLS 1           |                         |                      | RouterBOARD                | ОК                            |      |
| Queues                       |                            |                            |         |                      | 2 PV6              |                         | Model                | R8912UAG-5HPhD             | Upgrade                       |      |
| Files                        |                            |                            |         |                      | System             |                         | Revision             | 12                         | Settings                      |      |
| Log                          |                            |                            |         |                      | 🗣 Queues           |                         | Serial Number:       | HCN07R0VJHF                | USB                           |      |
| RADIUS                       |                            |                            |         |                      | Files              |                         | Firmware Type:       | ar9340                     | USB Power Reset               |      |
| I OOIS                       |                            |                            |         |                      | Log                |                         | Factory Firmware:    | 6.48.6                     | Reset Button                  |      |
| New Terminal                 |                            |                            |         |                      | Tools              |                         | Current Firmware:    | 6.48.6                     | ]                             |      |
| Math DOLITED                 |                            |                            |         |                      | New Terminal       |                         | Upgrade Firmware:    | 7.4.1                      |                               |      |
| Partition                    |                            |                            |         |                      | Dot1X              |                         | Firmware upgraded    | successfully, please reboo | It for changes to take effect |      |
| Make Supout if               |                            |                            |         |                      | MetaROUTER         | ****                    |                      |                            | -                             |      |
| New WinBox                   |                            |                            |         |                      | Make Supout.nf     | 0 items                 | 17.2 MB of 1         | 8.0 MB used                | 86% free                      |      |
| End                          | 1 ilem                     | 29.3 MiB of 128.0 MiB used | 77%     | free                 | New WinBox         |                         |                      |                            |                               |      |
| Make Supoutrif<br>New WinBox | 1 ilem                     | 29.3 MiB of 128.0 MiB used | 77%     | free                 | Partition          | 0 items                 | 17.2 MB of 1         | 80 MB used                 | 86% free                      |      |

#### 2. Bestehende Konfiguration löschen

Zu Beginn löschen wir die bestehende Konfiguration:

- System > Reset Configuration
- No Default Configuration > Häkchen setzen > yes

Reboot, wieder mit dem MT (MAC-Adresse) verbinden.

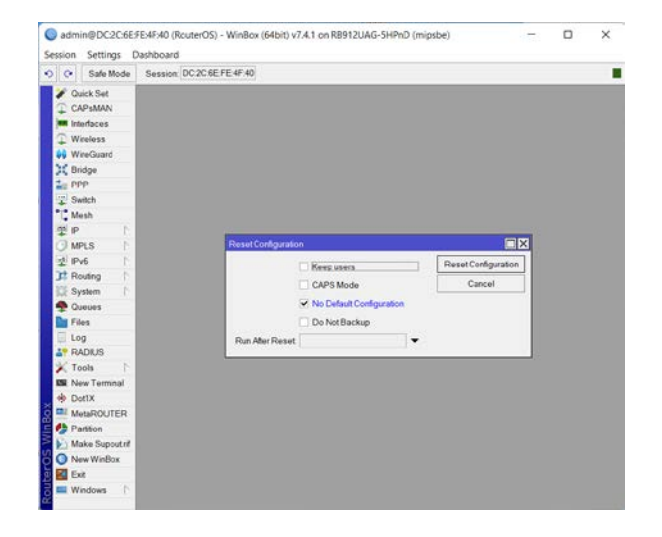

# **Allgemeine Einstellungen**

#### Datum und Zeit einstellen

- System > Cock >
- Time (z. B. 09:27:00)
- Date (z. B.: AUG/30/2022)
- Time Zone Autodetect: kein Häkchen
- Time Zone Name: UTC Apply > OK

NTP eintragen (für Zeitsynchronisation)

- System > NTP Client
- Enabled Häkchen setzen
- NTP-Server eintragen: z. B. ntp.metas.ch und pool.ntp.org
- Apply > OK

PS: Auf dem Standort-Router sollte ein NTP Server eingerichtet werden. Dazu muss, wenn RouterOS V6 installiert ist, das entsprechende File **ntp-6.xx.x-mipsbe.npk** aus dem Extra Packages heruntergeladen und installiert werden.

#### Identität eintragen

 System > Identity > Eintragen Link (oder Router)-Gegenstandort-Eigener Standort z. B. Ink-hb9t-hb9ak-14)

#### **Neuer User einrichten**

- System > Users > add: Name, Group "full" und Passwort eingeben
- Ausloggen, mit dem Username / Passwort neuverbinden
- Der ursprüngliche User "admin" wird nun deaktiviert:
- System > Users: User "admin" deaktivieren oder löschen

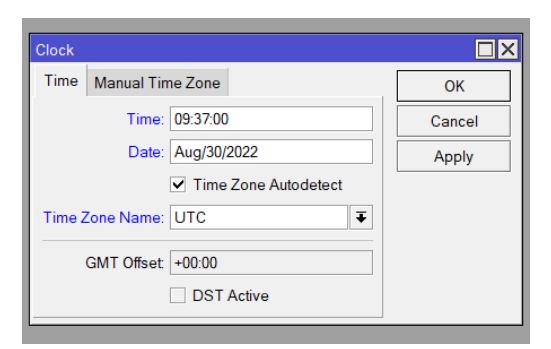

| NTP Client      |              |   |             |
|-----------------|--------------|---|-------------|
|                 | Enabled      | • | OK          |
| Mode:           | unicast 🗨    |   | Cancel      |
| NTP Servers:    | ntp.metas.ch |   | Apply       |
| VDE             | pool.ntp.org |   | Reset Drift |
|                 | main         |   | Servers     |
| Status:         | synchronized |   | Peers       |
| Freq. Drift     | 7.950 PPM    |   |             |
| Synced Server:  | ntp.metas.ch |   |             |
| Synced Stratum: | 1            |   |             |
|                 |              | ٠ |             |

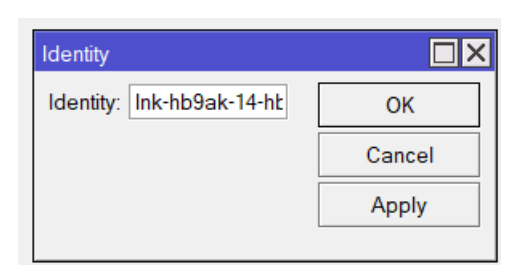

| Settinds AAA       |                 |
|--------------------|-----------------|
| New User           |                 |
| Name: hb9xyz-admin | ОК              |
| Group: full        | ₹ Cancel        |
| Allowed Address:   | Apply           |
| Last Logged In:    | Disable         |
| Password: *******  | Comment         |
| Confirm Password:  | Сору            |
|                    | Remove          |
|                    | Expire Password |
| enabled            | expired         |

### **Interfaces einrichten**

#### Bridge einrichten:

 Bridge > Add (+) > New Interface > Name: bridge1 (evtl. Bezeichnung anpassen) > Apply drücken, OK drücken

#### Interface hinzufügen

- Bridge > Ports > Add (+) Interface ether1 wählen > Apply > OK drücken
- Bridge > Ports > Add (+) Interface wlan1 wählen > Apply > OK drücken

Link-Devices werden normalerweise im "Bridge Mode" betrieben, d.h. alle IP-Daten werden transparent (1:1) auf den anderen Port übertragen.

### **IP Einstellungen**

#### Adressen hinzufügen

- IP > Addresses > (+) >Adress: (IP-des Link-Devices eintragen (z. B.: 44.142.255.93/29)
- Network: die Netzwerkadresse eintragen (z. B. 44.142.255.88
- Interface: "bridge1" wählen > Apply > OK

Das MT Device ist nun unter dieser IP-Adresse verfügbar.

#### Gateway und DNS einrichten

#### Gateway

 IP > Routes > Add (+), im Feld Gateway die IP des eigenen Routers eintragen (z. B. 44.142.255.94) > Apply > OK

#### DNS

- DNS Settings eintragen
- IP > DNS > im Feld Servers
- IP des eigenen Routers eintragen (z. B. 44.142.255.94) > Apply > OK

#### **SNMP**

- SNMP Settings
- IP > SNMP >
- Enabled: Häkchen setzen
- Contact Info: Kontakt E-Mail-Adresse
- Location: Call und Ort (z. B. HB9T Niederhorn)
- Apply > OK

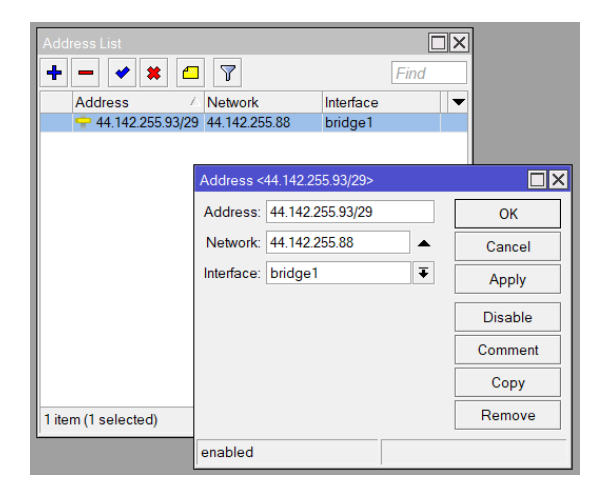

| Route <0.0.0/0->44. | 142.255.94:                | >      |         |              |  |  |  |  |  |  |  |  |
|---------------------|----------------------------|--------|---------|--------------|--|--|--|--|--|--|--|--|
| General Status I    | MPLS                       |        |         | ОК           |  |  |  |  |  |  |  |  |
| Dst. Address        | 0.0.0/0                    | Cancel |         |              |  |  |  |  |  |  |  |  |
| Gateway             | Gateway: 44.142.255.94     |        |         |              |  |  |  |  |  |  |  |  |
| Immediate Gateway   | Immediate Gateway: unknown |        |         |              |  |  |  |  |  |  |  |  |
| Local Address       | c                          |        |         | Comment      |  |  |  |  |  |  |  |  |
| 2.2 Check Gateway   | c 📃                        |        | •       | Сору         |  |  |  |  |  |  |  |  |
|                     | Suppress Hw Offload        |        |         |              |  |  |  |  |  |  |  |  |
| Distance            | Distance: 1                |        |         |              |  |  |  |  |  |  |  |  |
| Scope               | 30                         |        | ▲       |              |  |  |  |  |  |  |  |  |
| Target Scope        | c <b>10</b>                |        | <b></b> |              |  |  |  |  |  |  |  |  |
| VRF Interface       | c 🗌                        |        | •       |              |  |  |  |  |  |  |  |  |
| Routing Table       | main                       |        | Ŧ       |              |  |  |  |  |  |  |  |  |
| Pref. Source        | Pref. Source:              |        |         |              |  |  |  |  |  |  |  |  |
|                     | Blackhole                  |        |         |              |  |  |  |  |  |  |  |  |
|                     |                            |        |         |              |  |  |  |  |  |  |  |  |
| enabled             |                            | active | static  | Hw Offloaded |  |  |  |  |  |  |  |  |

# WLAN einrichten

Wireless anklicken > wlan1 anklicken und (wenn disabled) mit der rechten Maustaste oder Ctrl+D enablen

- Wlan1 doppelklicken
- Reiter General: Advanced Mode anklicken
- Reiter Wireless:

| Mada               | an bridge eder station bridge  |
|--------------------|--------------------------------|
| wode:              | ap bridge oder station bridge  |
| Band:              | 5GHz-A/N                       |
| Channel Width:     | 20, 10 oder 5 MHz              |
| Frequency:         | zugeteilte Frequenz eintragen  |
| SSID:              | HAMNET-Call-A-Call-B eintragen |
| Radio Name:        | Call Ort eintragen             |
| Scan List:         | 5700 – 5900 MHz                |
| Wireless Protocol: | any                            |
| Security Profile:  | default                        |
| Frequency Mode:    | superchannel                   |
| Country:           | no_country_set                 |
| Installation:      | any                            |
| Antenna Gain:      | Wert eintragen                 |

| l | Interface < | wlan1>          |              |            |       |        |          |     |              |                  |
|---|-------------|-----------------|--------------|------------|-------|--------|----------|-----|--------------|------------------|
| l | General     | Wireless        | Data Rates   | Advanced   | HT    | HT MCS | WDS      |     |              | ОК               |
| ļ |             | Mode:           | station brid | ge         |       |        |          | :   | Ŧ            | Cancel           |
| 1 |             | Band:           | Ŧ            | Apply      |       |        |          |     |              |                  |
|   | Ch          | annel Width:    | ▼            | Disable    |       |        |          |     |              |                  |
|   |             | Frequency:      | -Iz          | Comment    |       |        |          |     |              |                  |
| 1 |             | SSID:           |              | imple Mode |       |        |          |     |              |                  |
|   | H           | Coon List       | HB9AK-14     | littis     |       |        |          | -   |              | Torch            |
|   | Skip DF     | S Channels      | disabled     |            |       |        |          | • • | -<br>-       | VPS Accept       |
|   | Wirele      | ess Protocol:   | any          |            |       |        |          |     | •<br>•       | WPS Client       |
|   | Se          | curity Profile: | default      |            |       |        |          |     | ∓ Se         | tup Repeater     |
|   | Frequ       | iency Mode:     | superchan    | nel        |       |        |          | :   | Ŧ            | Scan             |
|   |             | Country:        | no_country   | set        |       |        |          | ]   | ∓ F          | req. Usage       |
|   |             | Installation:   | any          |            |       |        |          | :   | Ŧ            | Align            |
|   | A           | ntenna Gain:    | 29           |            |       |        |          | dB  | li 📃         | Sniff            |
|   | w           | MM Support      | disabled     |            |       |        |          | :   | Ŧ            | Snooper          |
| ł | Statio      | on Roaming:     | disabled     |            |       |        |          | :   | <b>∓</b> Res | et Configuration |
|   |             |                 |              |            |       |        |          |     |              |                  |
| l | Multi       | cast Helper:    | default      |            |       |        |          | :   | Ŧ            |                  |
|   |             |                 | ✓ Multicast  | Buffering  |       |        |          |     |              |                  |
|   |             |                 | ✓ Keepaliv   | re Frames  |       |        |          |     |              |                  |
|   |             |                 |              |            |       |        |          |     |              |                  |
| 1 | enabled     |                 | runr         | ning       | slave |        | passthro |     | connected    |                  |

### Verbindung herstellen

Wireless anklicken > wlan1 anklicken > Reiter Scan... anklicken > Start anklicken: Gefundene Gegenstation markieren und Connect drücken-

| Interface <wlan1></wlan1> |                                        |          |           |     |              |         |       |                     | Sca  | anner (F | Running)                     |              |          |       |        |             |              | [        |     |
|---------------------------|----------------------------------------|----------|-----------|-----|--------------|---------|-------|---------------------|------|----------|------------------------------|--------------|----------|-------|--------|-------------|--------------|----------|-----|
| General Wireless          | Data Rates                             | Advanced | I HT HT M | s w | DS           |         | _     | ОК                  | Int  | erface:  | wlan1                        |              |          |       |        |             | ₹            | Start    |     |
| Mode                      | station brid                           | lge      |           |     | Ŧ            | •       | 1     | Cancel              |      |          | Background Sca               | n            |          |       |        |             |              | Stop     |     |
| Band                      | 5GHz-A/N                               |          |           |     | Ŧ            |         |       | Apply               |      |          |                              |              |          |       |        |             |              | Close    |     |
| Channel Width:            | 20MHz                                  |          |           |     | Ŧ            |         |       | Disable             |      |          |                              |              |          |       |        |             |              | Connec   | t   |
| Frequency                 | 5795                                   |          |           |     | <b>∓</b> MHz |         |       | Comment             |      |          |                              |              |          |       |        |             |              | New Wind | low |
| SSID:                     | HB9AK14-                               | HB9T     |           |     | -            |         |       |                     |      |          | Addeese                      | 0010         | Observat | 0:    | Nutria | 0:          | De die Meree | Deutero  |     |
| Radio Name:               | HB9AK-14                               | Titlis   |           |     |              |         |       | Simple Mode         | AR   | B        | Address<br>DC:2C:6F:FF:4D:FB | HB9AK14-HB9T | 5795/20  | Signa | -119   | Signa<br>90 | DC2C6EEE4DEB | 741      | •   |
| Scan List                 | 5700-5900                              |          |           |     | <b>Ŧ</b> \$  |         |       | Torch               |      |          |                              |              | 0,00,20  |       |        |             |              |          |     |
| Skip DFS Channels:        | disabled                               |          |           |     | Ŧ            |         |       | WPS Accept          |      |          |                              |              |          |       |        |             |              |          |     |
| Wireless Protocol:        | any                                    |          |           |     | Ŧ            |         |       | WPS Client          |      |          |                              |              |          |       |        |             |              |          |     |
| Security Profile:         | default                                |          |           |     | Ŧ            |         |       | Setup Repeater      |      |          |                              |              |          |       |        |             |              |          |     |
| Frequency Mode:           | superchan                              | nel      |           |     | Ŧ            |         |       | Scan                |      |          |                              |              |          |       |        |             |              |          |     |
| Country                   | no_country                             | _set     |           |     | Ŧ            |         |       | Freq. Usage         |      |          |                              |              |          |       |        |             |              |          |     |
| Installation              | any                                    |          |           |     | Ŧ            |         |       | Align               |      |          |                              |              |          |       |        |             |              |          |     |
| Antenna Gain:             | a Gain: 29 dBi                         |          |           |     |              |         | Sniff |                     |      |          |                              |              |          |       |        |             |              |          |     |
| WMM Support disabled      |                                        |          |           |     |              | Snooper |       |                     |      |          |                              |              |          |       |        |             |              |          |     |
|                           |                                        |          |           |     |              | •       |       | Reset Configuration |      |          |                              |              |          |       |        |             |              |          |     |
| enabled                   | I running slave passthrough disabled 1 |          |           |     |              |         |       |                     | 1 it | em       |                              |              |          |       |        |             |              |          |     |

# **Verbindung testen**

Nachdem der WiFi-Status Verbindungsdaten anzeigt, erfolgt ein Verbindungstest.

- Im Terminal (New Terminal) die IP vom Router der Partnerstation eingeben, die Gegenstation muss antworten.
- Verbindungstest zum eigenen Router (ping auf die IP des eigenen Routers)